## **Downloading Student Data Files 2010 (Off-campus)**

- 1. Close ALL open windows on the Desktop.
- 2. Open a **Computer/My Computer** window.
- 3. Reduce the size of the window and drag it to the *right-side* of your screen.
- 4. Enter the following in the Address Bar (*exactly as shown*):

## ftp://guam.packet.org/cs151ms <Enter>

- i. (It might take anywhere from a few seconds to a couple of minutes to connect to the server).
- ii. You will see the **Data Files 2010** folder.

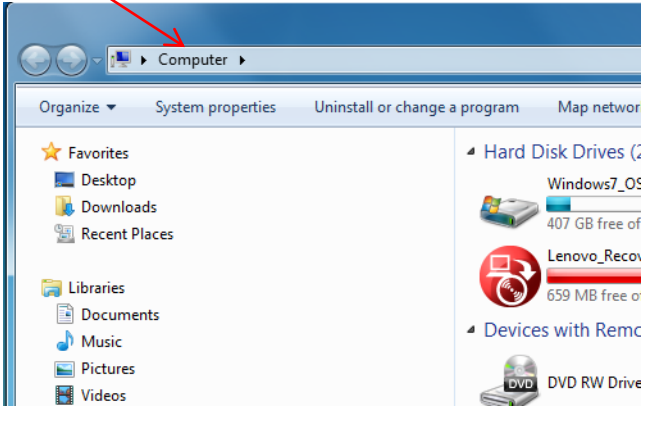

5. Double-click on the Data Files 2010 folder. (You will see 6 folders.)

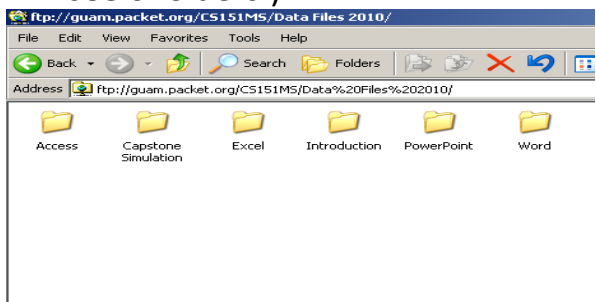

- 6. Open the Word, Excel, Access or PowerPoint folder.
- 7. Drag and the **Lesson** folder you need to the Desktop.